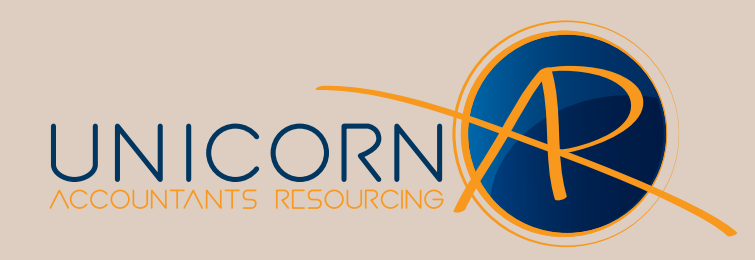

## **AE Tax -** Importing Tax Returns

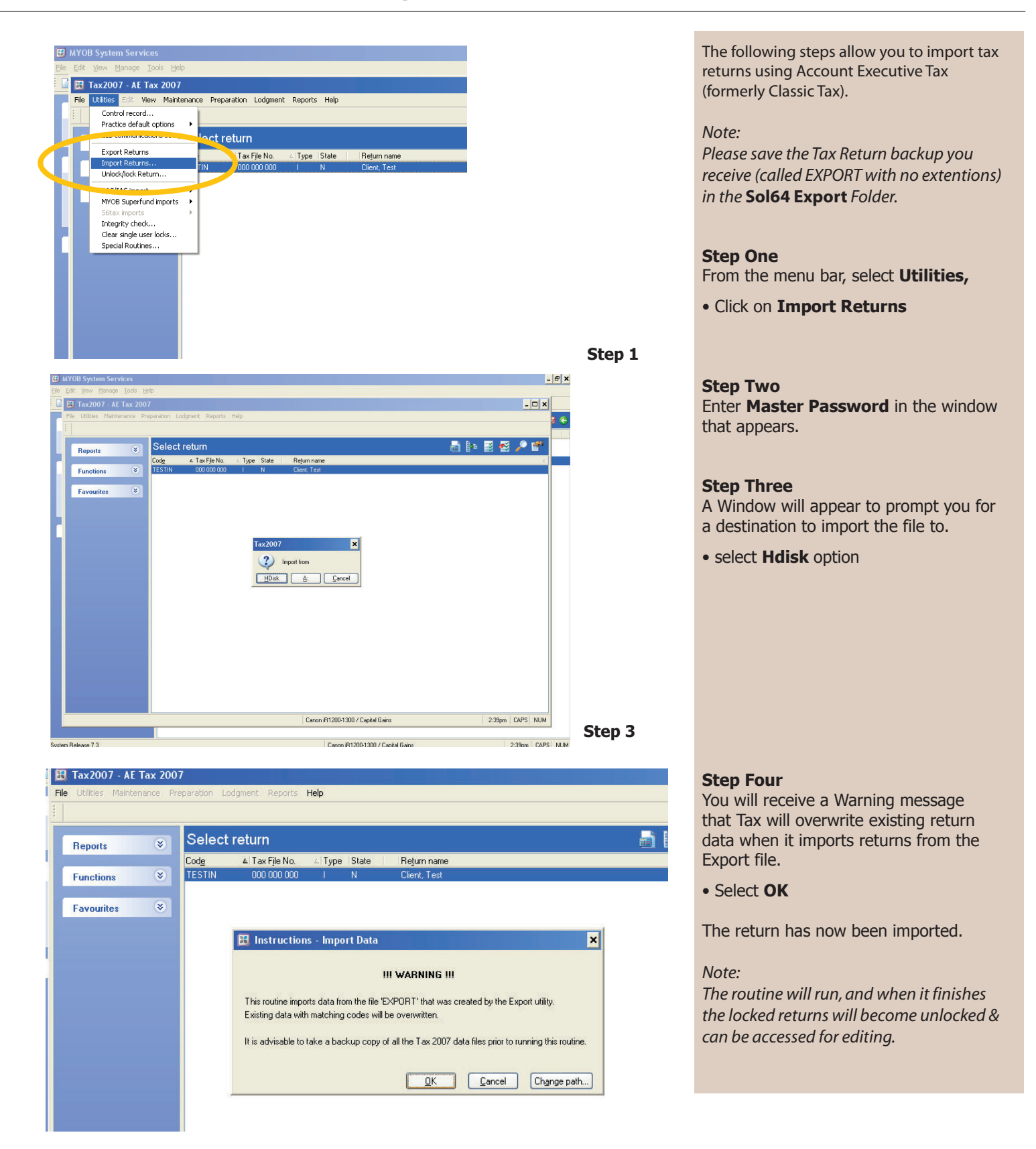